## Постапка за регистрација на уред преку Promotool

Пример: понуда за продолжена гаранција

- 1. Отворете ја следнава веб-страница на Samsung https://www.samsung.com/mk/microsite/samsungprodolzenagarancija/
- 2. На дното на страницата најдете ја опцијата "Регистрирајте се" и кликнете на неа.

## Продолжена гаранција

Многу може да се случи во претстојните години, затоа даваме продолжена гаранција на одредени Samsung уреди

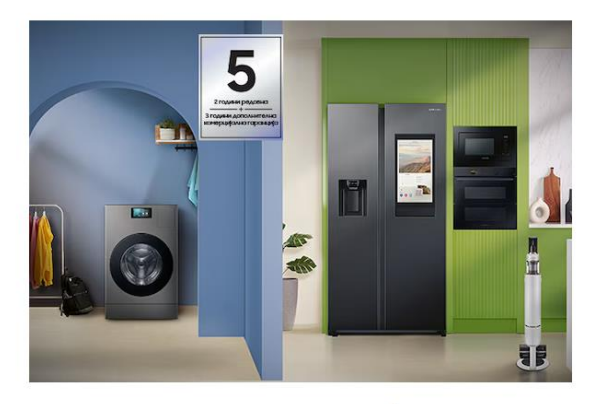

## Апарати за домаќинство

Дознајте повеќе за гаранцијата на нашите избрани Samsung апарати за домаќинство.

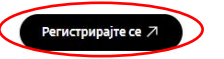

3. Повторно на дното на страницата најдете ја опцијата "Постоечки корисник" и кликнете на неа.

| За да остварите право на дополнителна комерцијална гаранција, треба да оставите рецензија и да се регистрирате на веб-локацијата samsungprodolzenagarancija.mk најдоцна 30 дена од<br>датумот на купување.   |
|----------------------------------------------------------------------------------------------------|
| Број за корисничка поддршка: 00389 23 207 777 (по цена за локален повик за фиксна и мобилна мрежа).<br>За најбрза поддршка, можете да не контактирате преку Live chat <u>link</u>                            |
| ЦЕЛОСЕН ОЛИС НА УСЛОВИ - БЕЛА ТЕХНИКА<br>ЦЕЛОСЕН ОЛИС НА УСЛОВИ - ПРАВОСМУКАЛКА<br>МОДЕЛИТЕ КОИ ШТО СЕ ВКЛУЧЕНИ ВО ПРОМОЦИЈАТА - ЕЕЛА ТЕХНИКА<br>МОДЕЛИТЕ КОИ ШТО СЕ ВКЛУЧЕНИ ВО ПРОМОЦИЈАТА - ПРАВОСМУКАЛКА |

Постоечки корисник

4. Означете ги квадратчињата со кои ги прифаќате условите за користење и правилата за приватност. Исто така, по избор, може да изберете и дали сакате да добивате информации за производите на компанијата Samsung.

Потоа, кликнете на опцијата "Постоечки корисник" или на опцијата "Продолжи како гостин?".

|              | Создадов   | ме листа за проверка со сите рабо           | оти што ви се потребни за регис           | трација                |     |                           |
|--------------|------------|---------------------------------------------|-------------------------------------------|------------------------|-----|---------------------------|
|              | 800<br>VQ/ | Детали за најавување на сметката<br>Samsung |                                           |                        |     |                           |
|              | 0.54551    | Сериски број                                |                                           |                        |     |                           |
|              |            | Доказ за купување                           |                                           |                        |     |                           |
|              |            | Доказ за сериски број                       |                                           |                        |     |                           |
|              |            |                                             |                                           | <                      |     |                           |
|              | Пра        | вила и услови                               |                                           |                        |     |                           |
|              | ✓          | Ги прифаќам правилата и условите на         | промоцијата. <u>Види правила и услови</u> | <u>на промоцијата.</u> |     |                           |
| /            | <b>~</b>   | Ги прифаќам правилата и условите на<br>*    | промоцијата. <u>Види правила и услови</u> | на промоцијата.        |     |                           |
| <b>\</b>     | <b>~</b>   | МОДЕЛИТЕ КОИ ШТО СЕ ВКЛУЧЕНИ ВС             | О ПРОМОЦИЈАТА - БЕЛА ТЕХНИКА              |                        |     |                           |
| $\mathbf{n}$ | ✓          | Ги прифаќам правилата и условите на         | промоцијата. <u>Види правила и услови</u> | <u>на промоцијата.</u> |     |                           |
|              | <b>Z</b>   | Сакам да примам информации за прои          | изводите на компанијата Samsung.          |                        |     |                           |
|              |            |                                             |                                           |                        | Про | должи како гостин?_Logout |

5. Во овој чекор, изберете го производот што сте го купиле, внесете го датумот на купување и напишете го точниот назив на продавницата од каде што сте го купиле производот.

## Потоа кликнете на "Следно".

| Кажете ни кој произ        |                                                                        |                                                                                                    |
|----------------------------|------------------------------------------------------------------------|----------------------------------------------------------------------------------------------------|
| Изберете го вашиот произво | д Samsung. Напишете неколку букви ако вашиот производ не се прикажува: |                                                                                                    |
| C21RJAN Вградена пл        | оча со керамичка површина, 3 kW                                        | and the second second se |
|                            |                                                                        | С21RJAN Вградена плоча с<br>керамичка површина. 3 k                                                                                                    |
| Користете го калени        | арот за да го изберете датумот на купување. *                          | (C21RJAN/BOL)                                                                                                    |
| Избери датум*              |                                                                        | Латум на купување                                                                                                    |
| 2/15/2025                  |                                                                        | Продавница / Веб-                                                                                                    |
|                            |                                                                        | продавница                                                                                                    |
| Физичка продавнии          | a*                                                                     | <sub>АЭЭ</sub> Продолжена гаранција -                                                                                                    |
| Samsung web                |                                                                        | СШС години гаранција                                                                                                    |
|                            |                                                                        |                                                                                                    |
|                            |                                                                        | Ф Ние автоматски ги                                                                                                    |
|                            |                                                                        | зачувуваме вашите вне                                                                                                    |
|                            |                                                                        |                                                                                                    |

6. Внесете точен сериски број. Ако не знаете кој е серискиот број или каде да го најдете, ставете го курсорот од глувчето врз знакот прашалник (означен со зелена боја).

Информации за производот Сериски број \* вобХF9DT100578G

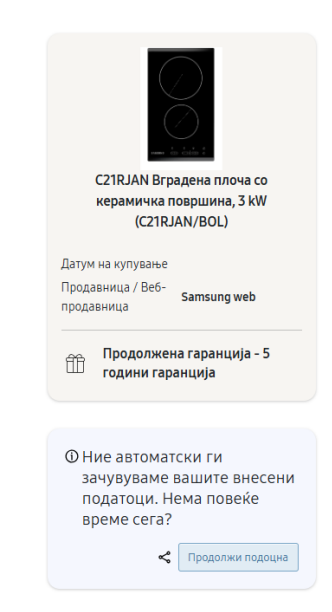

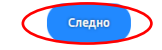

Назад

7. Задолжително кликнете на опцијата "Напиши рецензија".

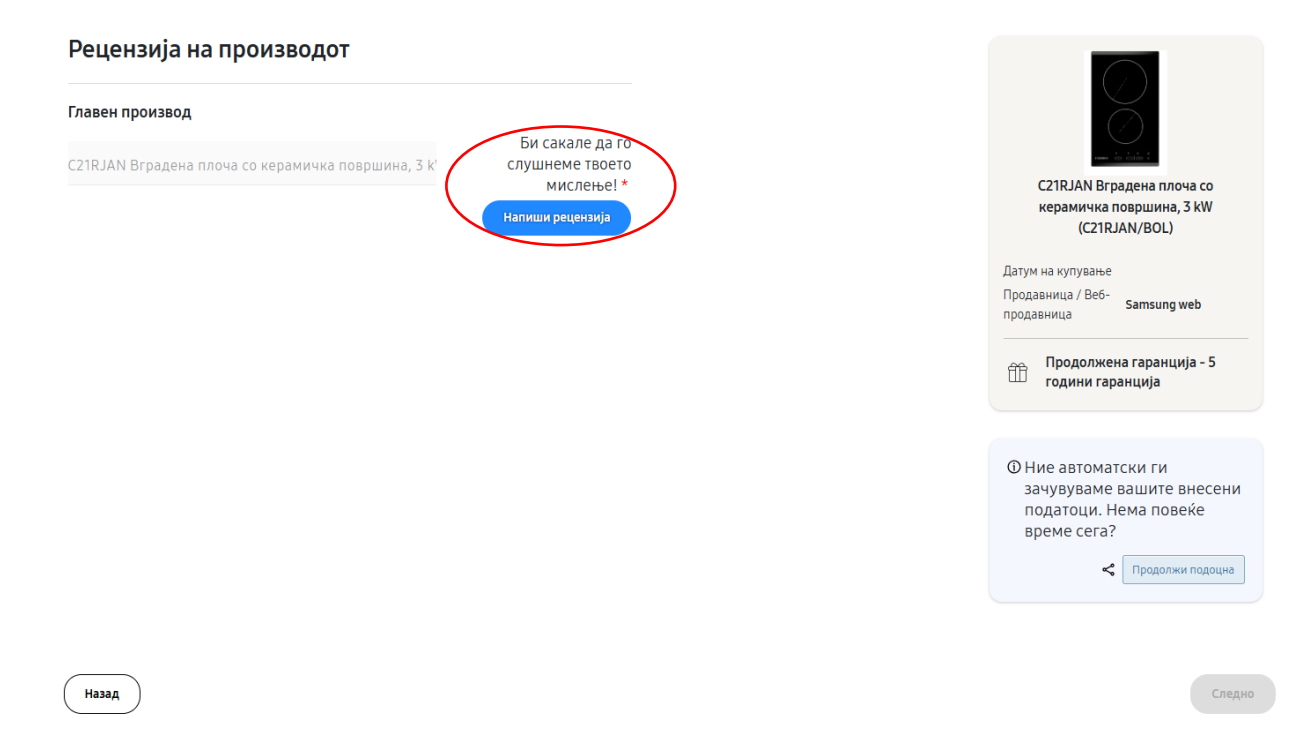

 Потоа, пополнете го образецот за рецензија на производот и споделете го Вашето мислење и искуството при купување.
Откако ќе пополните сѐ, кликнете на "Објави рецензија".

|                                                                                 | Моја рецензија за C21RJAN Вградена плоча со кера<br>Задолжителните полиња се означени со *                                   | <b>Ю</b> |  |  |  |
|---------------------------------------------------------------------------------|----------------------------------------------------------------------------------------------------|----------|--|--|--|
|                                                                                 | Вкупна оценка* 🗙 🗙 🗙 🗙 Одличен                                                                                               | 0        |  |  |  |
| F                                                                               | Наслов на рецензија*<br>Вашиот преглед                                                                                       |          |  |  |  |
|                                                                                 | Рецензија*                                                                                                    | 0        |  |  |  |
| SAMSUNG - C21RJAN Вградена<br>плоча со керамичка<br>површина, 3 kW(C21RJAN_BOL) | Испечатете ја вашата рецензија. Вашето мислење и искуство со купувањето.                                                     |          |  |  |  |
|                                                                                 | Додади фотографија Додади видео Додадете до 6 фотографии                                                                     |          |  |  |  |
|                                                                                 | Дали би им го препорачале овој производ Да Не<br>на пријатели?                                                               | 0        |  |  |  |
|                                                                                 | Прекар* 📀 Локација                                                                                                    | 0        |  |  |  |
|                                                                                 | Test                                                                                                    |          |  |  |  |
|                                                                                 | Е-пошта*                                                                                                    | 0        |  |  |  |
|                                                                                 | test@gmail.com                                                                                                    |          |  |  |  |
|                                                                                 | Се согласувам со <u>условите и правилата</u>                                                                                 | 0        |  |  |  |
|                                                                                 | Може да добиете е-пошта во врска со овој поднесок. Секоја е-пошта ќе вклучува можност за исклучување од идни<br>комуникации. |          |  |  |  |
|                                                                                 | ОБЈАВИ РЕЦЕНЗИЈА                                                                                                    |          |  |  |  |

\* во некои случаи овој чекор нема да биде задолжителен и ќе зависи од правилата на понудата

9. Откако ќе завршите со рецензијата, треба да кликнете на опцијата "Следно" во долниот десен агол.

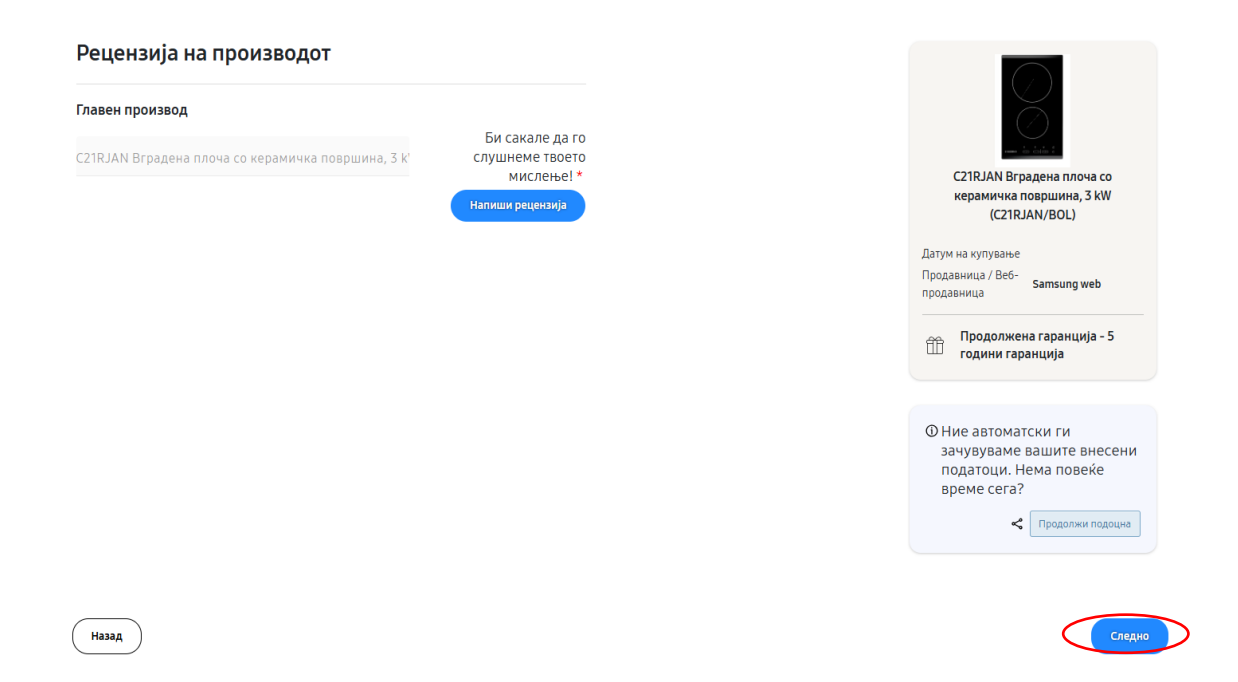

10. Понатаму, треба да прикачите слики од компјутерот (со видлив датум на купување и продавницата од каде што сте го купиле производот), како и слика од серискиот број на уредот. Потоа, кликнете на опцијата "Следно".

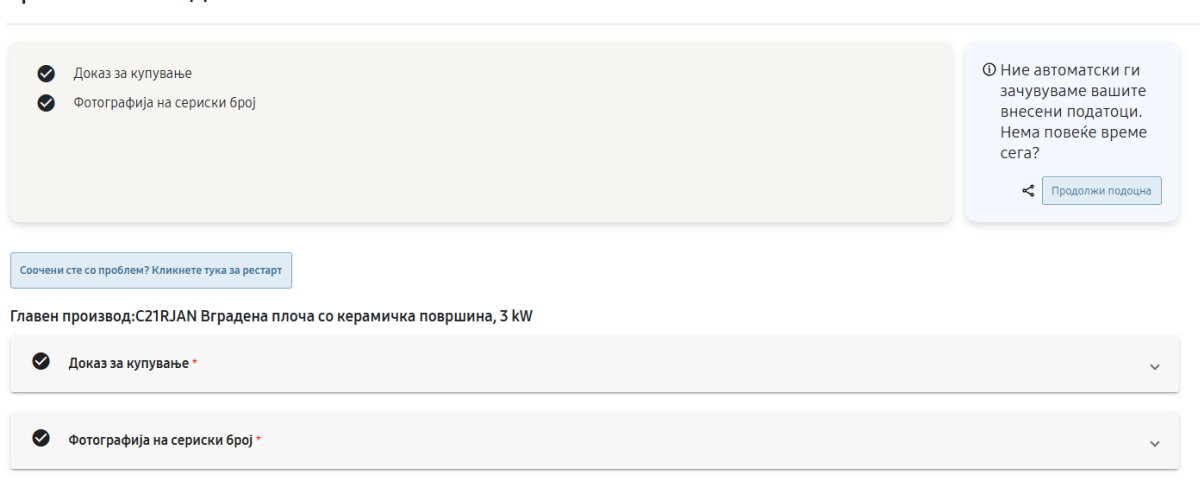

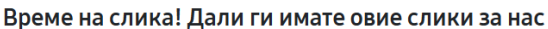

Назад

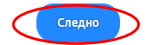

11. Во следниот чекор треба да ги внесете Вашите лични податоци. Откако ќе ги внесете треба да кликнете на опцијата "Следно" во долниот десен агол.

| Име*               |           |                                  |
|--------------------|-----------|----------------------------------|
| test               |           | C21RJAN Вградена плоча           |
|                    |           | керамичка површина, 3 к          |
| резиме *           |           | (CZIRJAN/BOL)                    |
| test               |           | Датум на купување                |
|                    |           | Продавница / Be6-<br>Samsung web |
| лектронска пошта * |           | продавница                       |
| test@gmail.com     |           | ос. Продолжена гаранција         |
|                    |           | ПО години гаранција              |
| Адреса *           |           |                                  |
| Test               |           |                                  |
|                    |           | Ф Ние автоматски ги              |
| град *             | Поштенски | зачувуваме вашите вне            |
| Test               | број *    | време сега?                      |
|                    | Test      |                                  |
|                    |           | < Продолжи по                    |
| Држава *           |           |                                  |
| Северна Македон    |           |                                  |
|                    |           |                                  |
| Контакт телефон *  |           |                                  |
| Tort               |           |                                  |

- 12. Во овој чекор ќе Ви биде прикажана Вашата пријава, односно сите податоци што сте ги внеле во пријавата за да можете да ги проверите уште еднаш и да ги коригирате во случај на грешка. По проверката, кликнете на опцијата "Следно" во долниот десен агол.
- 13. Кога ќе кликнете на "Следно" во чекор 12. значи дека успешно сте се регистрирале и на екранот ќе се прикаже следново:

| Samsung – Продолжена гаранција                                                                                                    |
|----------------------------------------------------------------------------------------------------|
| 🖉 Детали за купување — 🖉 Детали за производот — 🖉 Рецензија — 🖉 Прикачувајте датотеки — 🖉 Лични податоци — 🧭 Резиме — 🤊 Да се потврди |
|                                                                                                    |
| Ви благодариме за учеството во оваа промоција.                                                                                        |
| Наскоро ќе добиете е-пошта со повеќе информации за вашата апликација.                                                                 |
| Назад на промоции                                                                                                    |